### **INTERENCHÈRES - MODE D'EMPLOI**

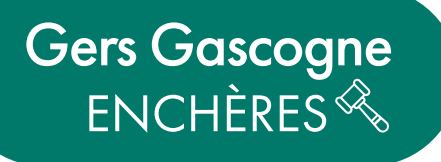

Vous pouvez suivre toutes nos ventes en ligne sur le site INTERENCHÈRES. Comment s'inscrire et acheter en ligne ? Suivez les étapes pas à pas :

# 1. Comment s'inscrire à une vente ?

Connectez-vous sur le site https://www.interencheres.com/32001

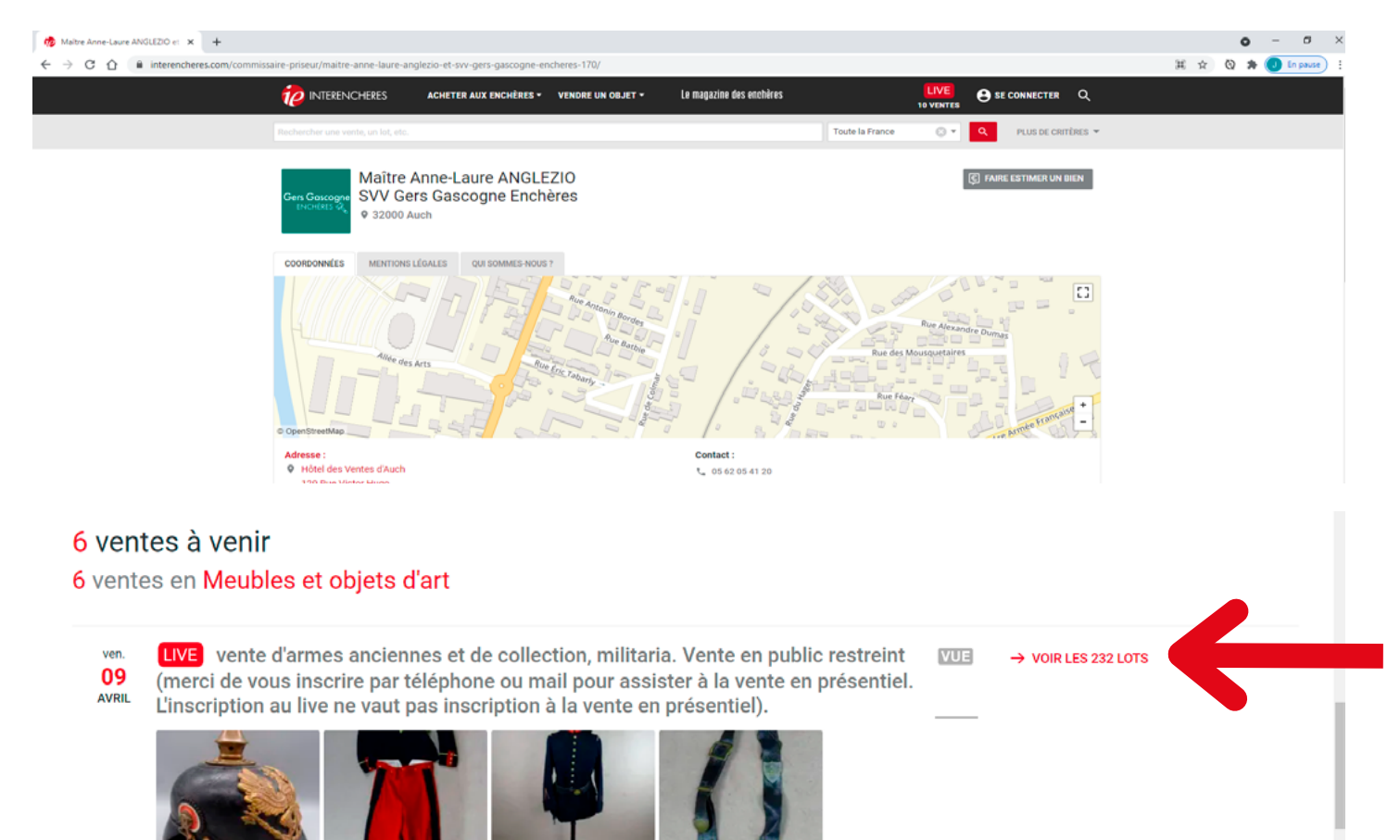

**2.** Vous découvrez notre page et la liste des ventes en cours et à venir.

Choisissez la vente qui vous intéresse et cliquez sur **VOIR LES LOTS.** 

Maître Anne-Laure ANGLEZIO - SVV Gers Gascogne Enchères © 32000 Auch • © 14h00

expertises de jouets anciens, poupées, petites voitures, automates ... IVUE

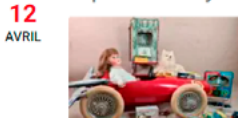

lun.

**3.** Vous arrivez alors sur la page de la vente et pouvez parcourir les lots. Cliquez sur S'INSCRIRE en haut à droite.

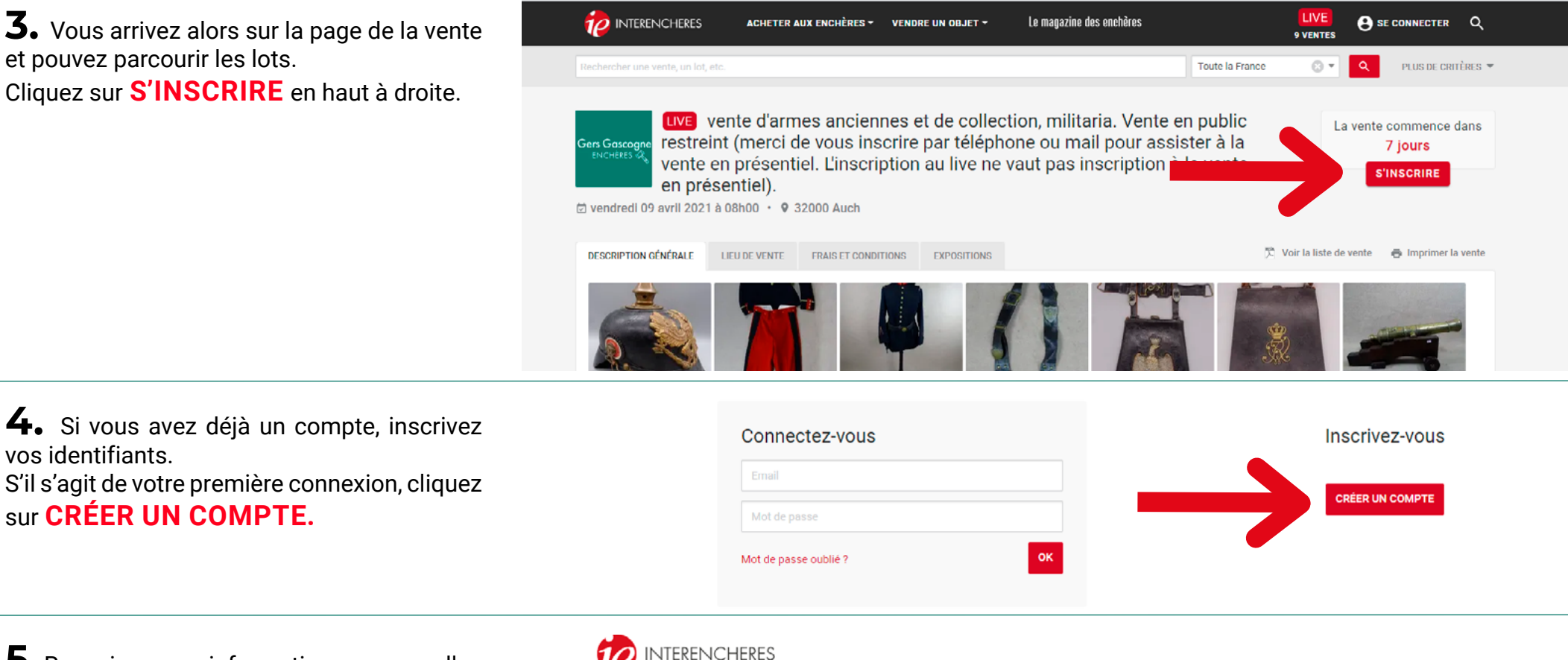

**5.** Renseignez vos informations personnelles puis valider en cliquant sur CRÉER MON COMPTE.

vos identifiants.

sur CRÉER UN COMPTE.

**6.** Un email avec le lien d'activation vous est envoyé sur votre boite mail. Cliquez sur le lien pour activer votre compte Interenchères.

| P | INTERENCHERE |
|---|--------------|

#### Créez votre compte

| Civilité *                                                                                       | Prénom *                              |            | Nom *                       |  |
|--------------------------------------------------------------------------------------------------|---------------------------------------|------------|-----------------------------|--|
| Email *                                                                                          |                                       |            |                             |  |
|                                                                                                  |                                       |            |                             |  |
| Mot de passe *                                                                                   |                                       |            | Confirmer le mot de passe * |  |
|                                                                                                  |                                       |            |                             |  |
| Règles et conseils po                                                                            | our la création de votre mot de passe |            |                             |  |
|                                                                                                  | Particulier                           |            | O Professionnel             |  |
| □ J'ai pris connaissance et j'accepte sans réserve les Conditions d'utilisation d'Interencheres. |                                       |            |                             |  |
|                                                                                                  |                                       | Annuler CR | ÉER MON COMPTE              |  |
|                                                                                                  |                                       |            |                             |  |

**7.** Renseignez la suite des informations personnelles puis cliquez sur **VALIDER MON MOBILE**.

Un code vous est envoyé par SMS, il faut ensuite le taper dans les cases prévues à cet effet avant de valider.

**8.** Acceptez ensuite les conditions de vente en cliquant dans chacune des cases puis validez en cliquant sur **J'ACCEPTE LES CONDITIONS.** 

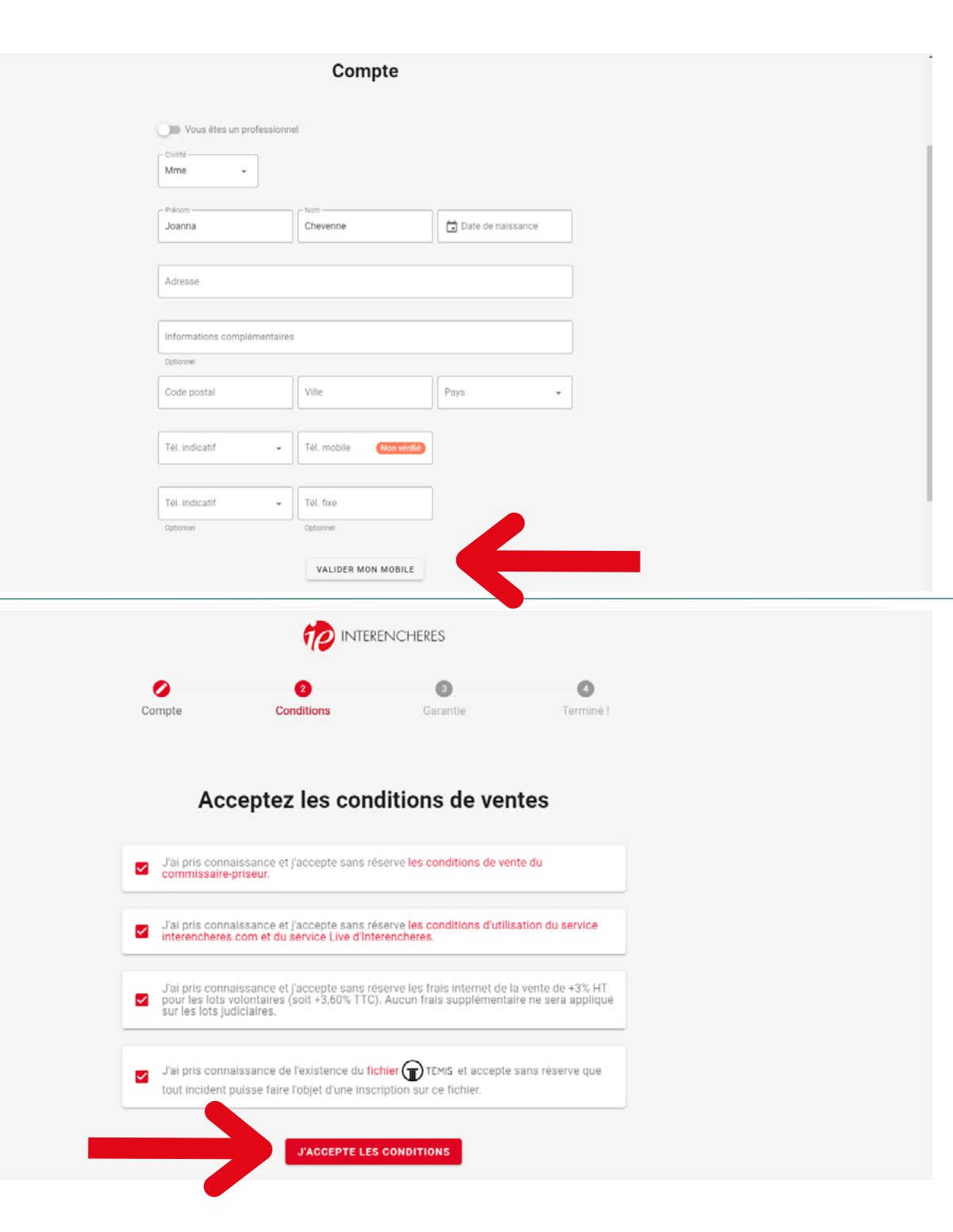

**9.** Complétez ensuite vos coordonnées bancaire pour la Garantie de paiement. Il s'agit d'une garantie, aucun montant n'est débité lors de votre inscription.

Cette garantie vous permettra d'enchérir lors de la vente.

Cliquez enfin sur **VALIDER**.

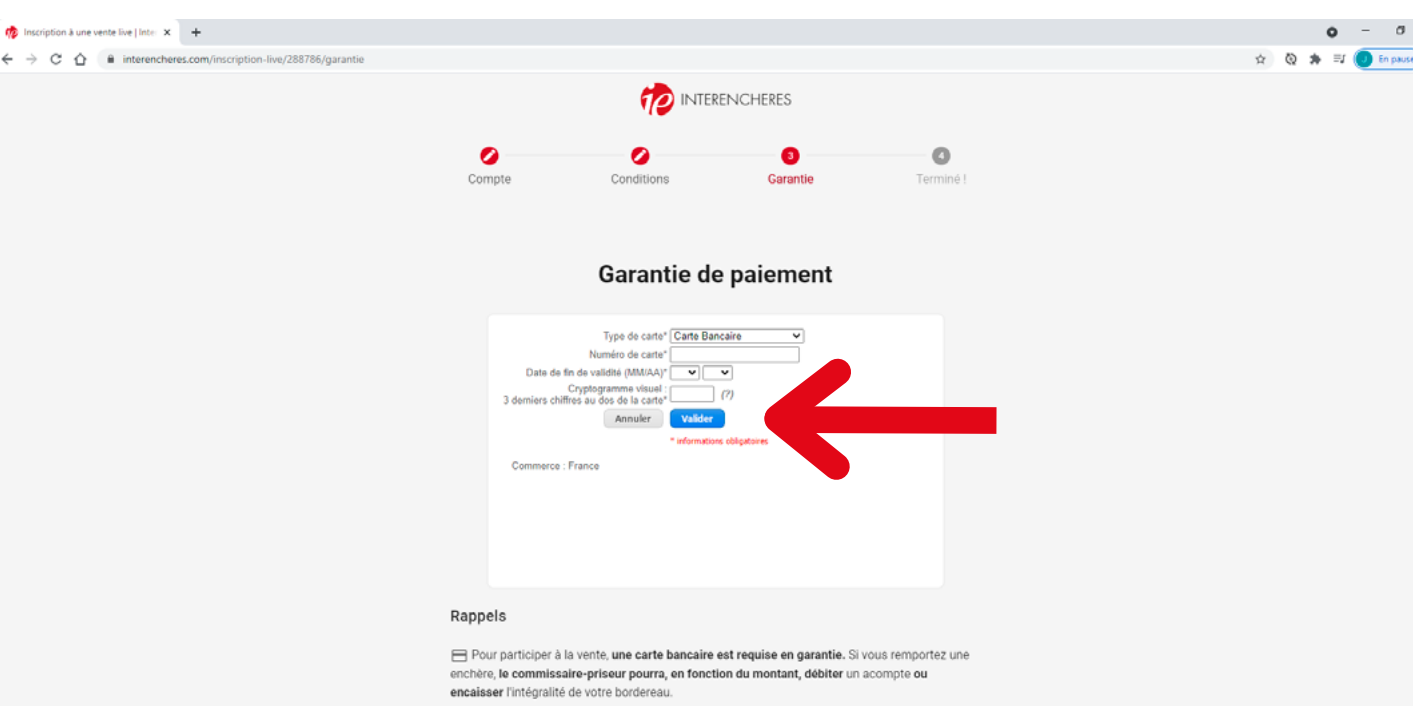

Les 1 EUR mentionnés par la suite NE SONT PAS DÉBITÉS en banque.

**10.** Vous pouvez choisir ou non de conserver vos informations bancaires puis cliquez sur **TERMINER MON INSCRIPTION** 

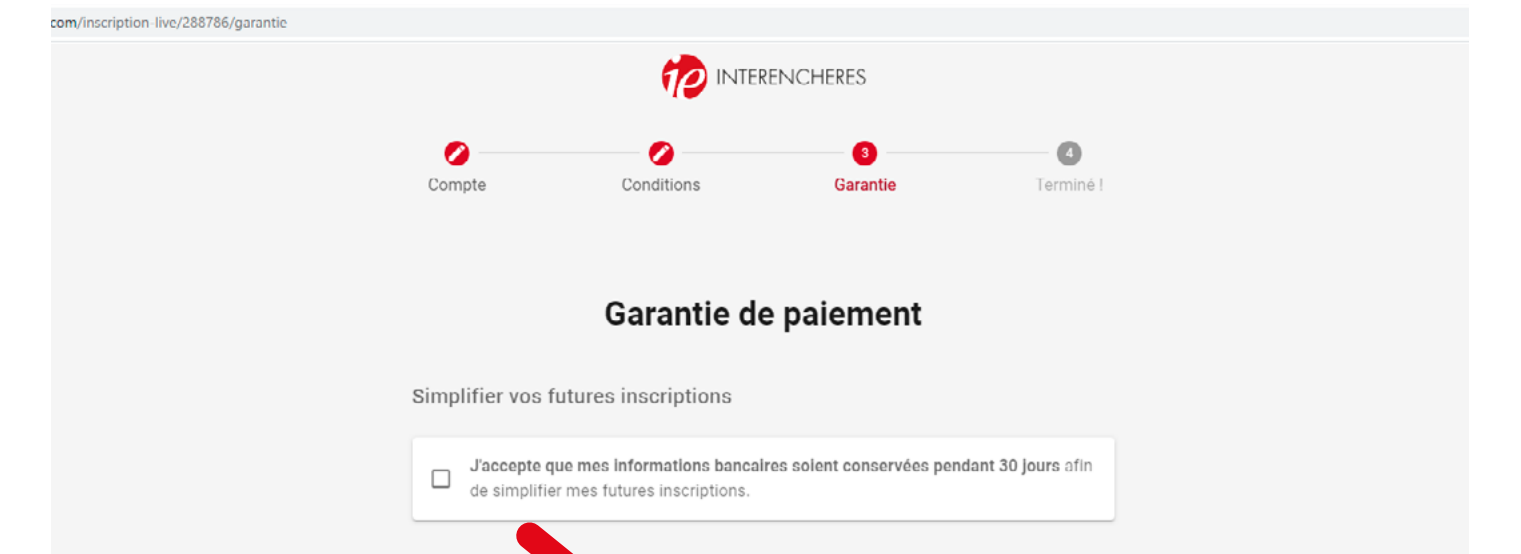

TERMINER MON INSCRIPTION

Vous souhaitez vous inscrire à la vente Live :

**11.** C'est terminé ! Vous êtes maintenant inscrit à la vente choisie et recevrez une confirmation par mail.

nter X

Votre compte Interenchères est maintenant créé et vous pourrez vous inscrire plus rapidement aux futures ventes.

Découvrez maintenant comment déposer un ordre d'achat.

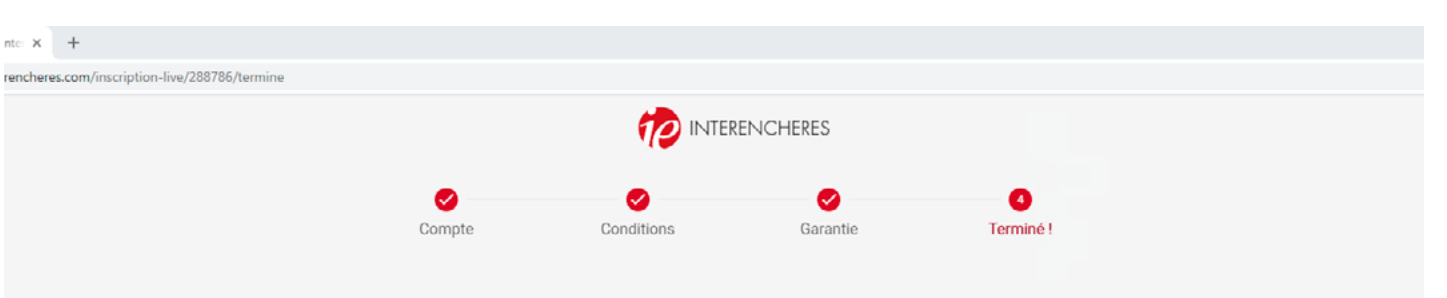

#### Félicitations !

#### Votre inscription est confirmée, votre carte bancaire a été acceptée en garantie.

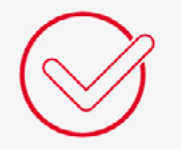

Vous pouvez désormais

- Déposer des ordres d'achat secrets dont le montant n'est pas dévoilé au commissaire-priseur : ils s'exécutent automatiquement par le système d'enchères LIVE.

Enchérir en ligne le jour de la vente, en temps réel.

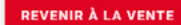

LIVE vente d'armes anciennes et de collection, militaria. Ve... 🗉 Maître Anne-Laure ANGLEZIO et SVV Gers Gascogne Enchères

N'hésitez pas à nous contacter pour toute demande d'information : 05 62 05 41 20 contact@gers-encheres.fr

## 12. Comment déposer un ordre ?

Une fois inscrit à une vente, vous pouvez placer un ordre pour un ou plusieurs lots.

Le montant de l'ordre d'achat reste secret et n'est pas transmis au commissaire priseur.

Choisissez le lot qui vous intéresse et cliquez en bas à droite du lot sur **DÉPOSER UN ORDRE**.

#### 232 lots

III GALERIE III LISTE I FILTRER

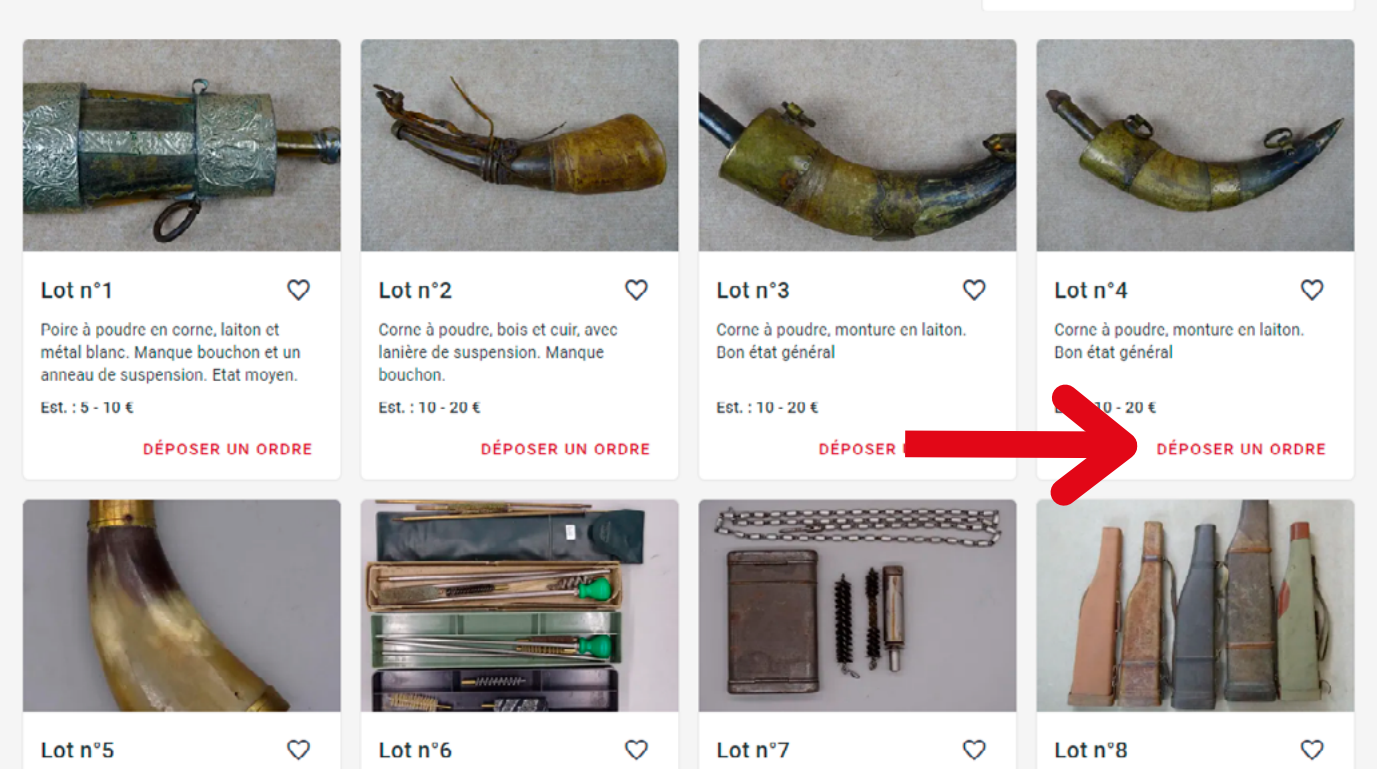

**13.** Tapez ensuite le montant maximum de l'ordre et cliquez sur **VALIDER**.

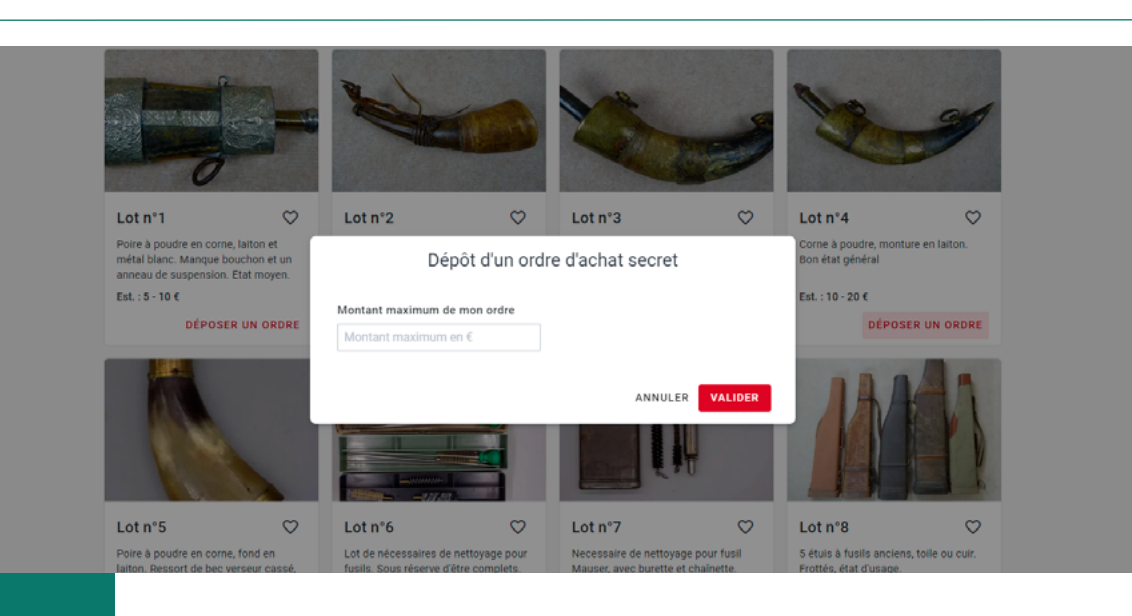

Interenchères - mode d'emploi

**14.** Confirmez le montant de l'ordre et acceptez les conditions générales avant d'appuyer sur **VALIDER MON ORDRE**.

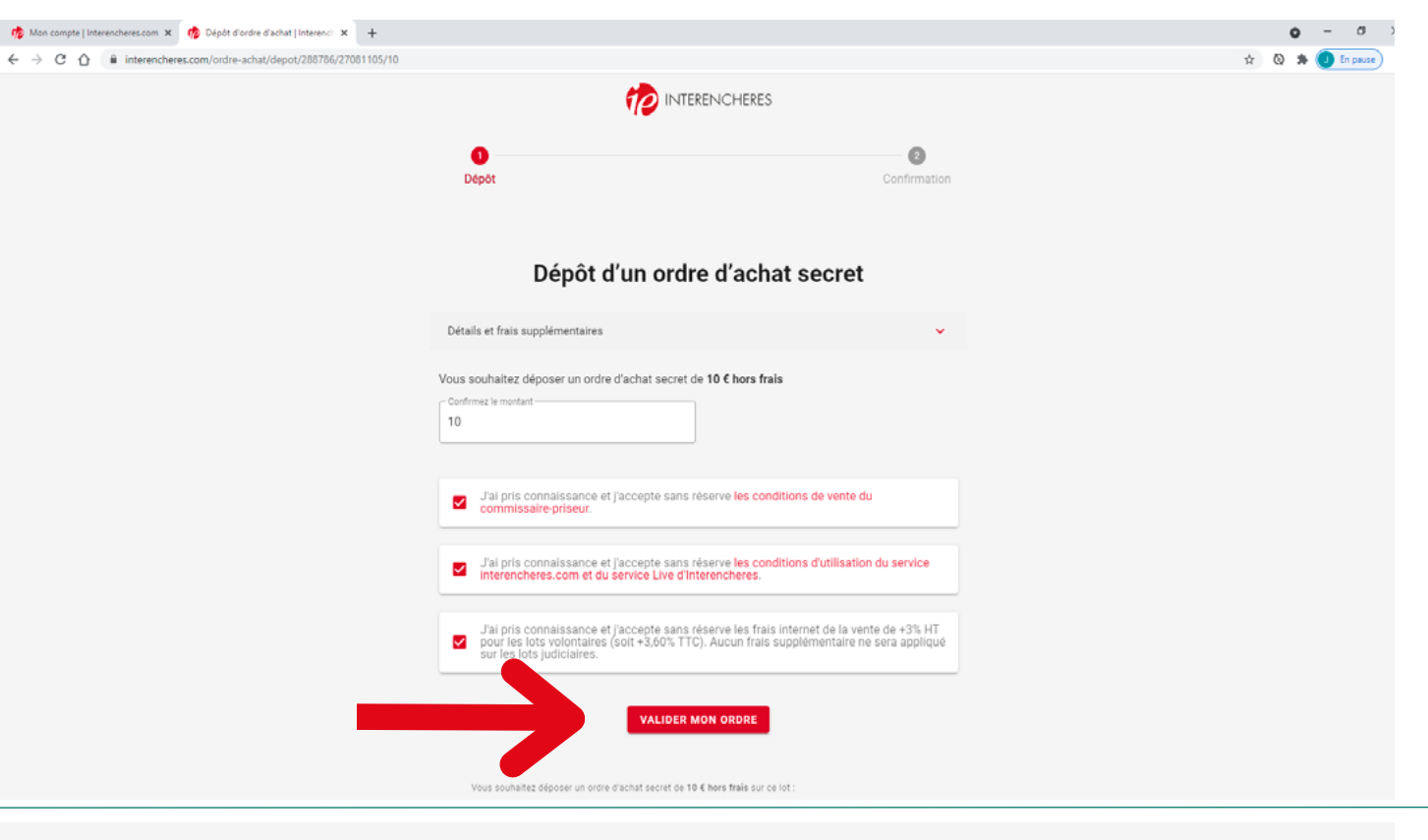

**15.** Votre ordre achat est bien enregistré, vous recevrez une confirmation par mail. Vous pourrez le modifier ou le supprimer avant la vente.

#### Ordre d'achat secret de 10 € hors frais enregistré !

L'équipe d'Interencheres croise les doigts et vous souhaite bonne chance !

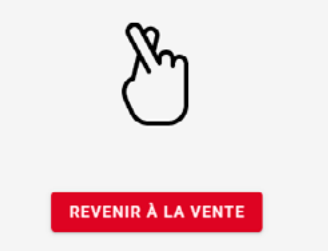

Vous allez recevoir un email de confirmation à joannachevenne@hotmail.com

Cet ordre sera joué par le système LIVE et le montant ne sera pas divulgué au commissaire-priseur et à ses collaborateurs.